## メールソフトを手動で設定変更する場合 <Becky!の場合>

3

| 1 ·Becky<br>択します                                                                                                    | /!を起動し、「<br>す。                                                                                                    | ゙ツール」から「メー                                                                                                    | ルボックスの設定」                     | を選                                                    |
|----------------------------------------------------------------------------------------------------|----------------------------------------------------------------------------------------------------|----------------------------------------------------------------------------------------------------|-------------------------------|-------------------------------------------------------|
| 智 - Becky!<br>ファイル(E) 編集(E) :                                                                                                    | 表示( <u>い</u> ) メール( <u>M</u> )                                                                                                    | ツール(T) ヘルプ(H)                                                                                                    |                               | <u>-0×</u>                                            |
| <ul> <li>※</li> <li>※</li> <li>Maibox1</li> <li>●</li> <li>●</li> <li>●</li> <li>○</li> <li>○</li> <li< th=""><th><b>○</b> ( 3 · ( 3 · ( 1 · ( 1</th><th><ul> <li>メーリボックスの設定(値).</li> <li>支援がな設定(位).</li> <li>ブラジインの設定(値)</li> <li>メーリングリストマネージャ(値).</li> <li>メーリングリストマネージャ(値).</li> <li>オージングリストマネージャ(値).</li> <li>新着を振り分け(配)</li> </ul></th><th></th><th>► としていたいです。 ★ール・1000000000000000000000000000000000000</th></li<></ul> | <b>○</b> ( 3 · ( 3 · ( 1 · ( 1 | <ul> <li>メーリボックスの設定(値).</li> <li>支援がな設定(位).</li> <li>ブラジインの設定(値)</li> <li>メーリングリストマネージャ(値).</li> <li>メーリングリストマネージャ(値).</li> <li>オージングリストマネージャ(値).</li> <li>新着を振り分け(配)</li> </ul> |                               | ► としていたいです。 ★ール・1000000000000000000000000000000000000 |
|                                                                                                    | ▲<br>+1-<br>>>> Becky's                                                                                                    | 注意状中のパールを指引分け(5)<br>学 アドレス帳(2)<br>学 差出人をアドレス帳(ご言加(4)<br>解読(2)<br>プロトコルログを取る(2)<br>、 定期キャックを値(+(P))                                                                               | ,                             | <u>►</u>                                              |
|                                                                                                    | この画面は、<br>ToDoや、ちょ<br>* Becky! ミ<br>- 未読メール                                                                                                    | <ul> <li>○11 定期 ± x9 を19 ± (2)<br/>ダイヤルアップ①</li> <li>PGP: 復号化と検証<br/>PGP: 設定</li> <li>だ(けを次々読み進める(</li> </ul>                                                                    | より。。<br>ください。<br>こはスペースキーを使うと | 上便利で                                                  |
| メールボックス固有の設定で                                                                                                    | - 多くのブロ<br>↓<br>新う                                                                                                    | バイダでは メール.注イ                                                                                                    | ≣の前に受信のための题                   | īī九ǐ,次垂▼<br>▶<br>Q ●                                  |

| ・「詳細」タグを選択して、「SMTP認証」にチェックをいれます。       |
|----------------------------------------|
| ・サーバーのポート番号「SMTP」に「587」を入力。            |
| ・「CRAM-MD5」及び「LOGIN」にチェックをいれます。        |
| ・「POP <u>b</u> eforeSMTPを使用」からチェックを外す。 |
| ・「OK」ボタンをクリック」、画面を閉じます。                |

| 10.8定                               |                    |                     |   |  |  |  |  |
|-------------------------------------|--------------------|---------------------|---|--|--|--|--|
| メールボックス名(2):                        |                    |                     |   |  |  |  |  |
|                                     |                    |                     |   |  |  |  |  |
|                                     |                    |                     |   |  |  |  |  |
| SMTP: 587 (標準: 25)                  | CRAM-              | MD5 🔽 LOGIN 🗖 PLAIN |   |  |  |  |  |
| POP3: 110 (標準: 110)                 | 7-#-ID(L);         | お客様のメールアドレス         |   |  |  |  |  |
| TMAP4: 143 (標準: 143)                | パスワード(0):          | お客様のメールパスワード        |   |  |  |  |  |
|                                     | ※省略時は受             | 信用のIDとパスワードを使用      |   |  |  |  |  |
|                                     |                    |                     |   |  |  |  |  |
|                                     | POP before SMTPを使用 |                     |   |  |  |  |  |
| 送信用型: 「デフォルト 」                      | 記記記者   300         | ミリ杉(守) 認証用サーハー(四)   |   |  |  |  |  |
| □ 証明書を検証しない(S)<br>□ カライアント証明書を使用(F) | ▼ ESMTPを使用(K)      |                     |   |  |  |  |  |
|                                     |                    |                     |   |  |  |  |  |
| IMAPフォルダ:                           | 接続時                | モにフォルダの未読数を更新(⊻)    |   |  |  |  |  |
| ビ ごみ箱をサーバー上に置く(T)                   | ごみ箱のファイルネ          | 5: Trash            |   |  |  |  |  |
| □ 草稿をサーバー上(c置く(L)                   | 草稿のファイル名:          | Draft               |   |  |  |  |  |
| □ 送信済みをサーバー上に置く(E) 送信済みのファイル名: Sent |                    |                     |   |  |  |  |  |
| □ 拡張ネームスペースをフォルダ表示(出)               |                    |                     |   |  |  |  |  |
|                                     |                    |                     |   |  |  |  |  |
| プロファイル(R): (標準)                     | •                  |                     |   |  |  |  |  |
| グローバルプロファイル(G) OK キャンセル ヘルプ         |                    |                     |   |  |  |  |  |
|                                     |                    |                     | 1 |  |  |  |  |

表示された「基本設定」の画面で「POP3サーバ(受信)」及び 「SMTPサーバ(送信)」を下記のように変更します。

2

| 10. 設定                                                                                                    |                                                                                                    |
|----------------------------------------------------------------------------------------------------|----------------------------------------------------------------------------------------------------|
| メールボックス名公       お客様のメールアドレス         基本設定       接続         福村(小)       お客様氏名(差出人に表示される名前)         メールアドレス(小)       メールアドレス         サーバー(資信)(小)       メールアドレス         サーバー(資信)(小)       mail.cyberhome.ne.jp         マピョフトコーバー       アレアドレス         アクP3サーバー(受信)(小)       mail.cyberhome.ne.jp         ユーザーD(小)       お客様のメールアドレス         パスワード(中):       お客様のメールアドレス         ジロボールをサーバー(ご残すい)       0 つ 日後に消除(00)         SMTPサーバー:       メールの送信に使用するSMTPサーバー名を入力します。         プロバイダによっては、受信用のサーバーと同じ名前のこともおります。 | 「受信メールサーバ」及び<br>「送信メールサーバ」を、<br>「mail.cyberhome.ne.jp」<br>に変更します。<br>※すでに上記になってい<br>る場合は不要です。<br>POP3S<br>SMTPS<br>客様のメールパスワード<br>場合削除しない)(2) |
| プロファイル(B): (標準) ▼ 断視(W)<br>グローバルプロファイル(Q)_ OK キャンイ                                                                                                    | 耐除(Q) 取込(Y)<br>セル ヘルブ                                                                                                    |

## メールソフトを手動で設定変更する場合 <Eudoraの場合>

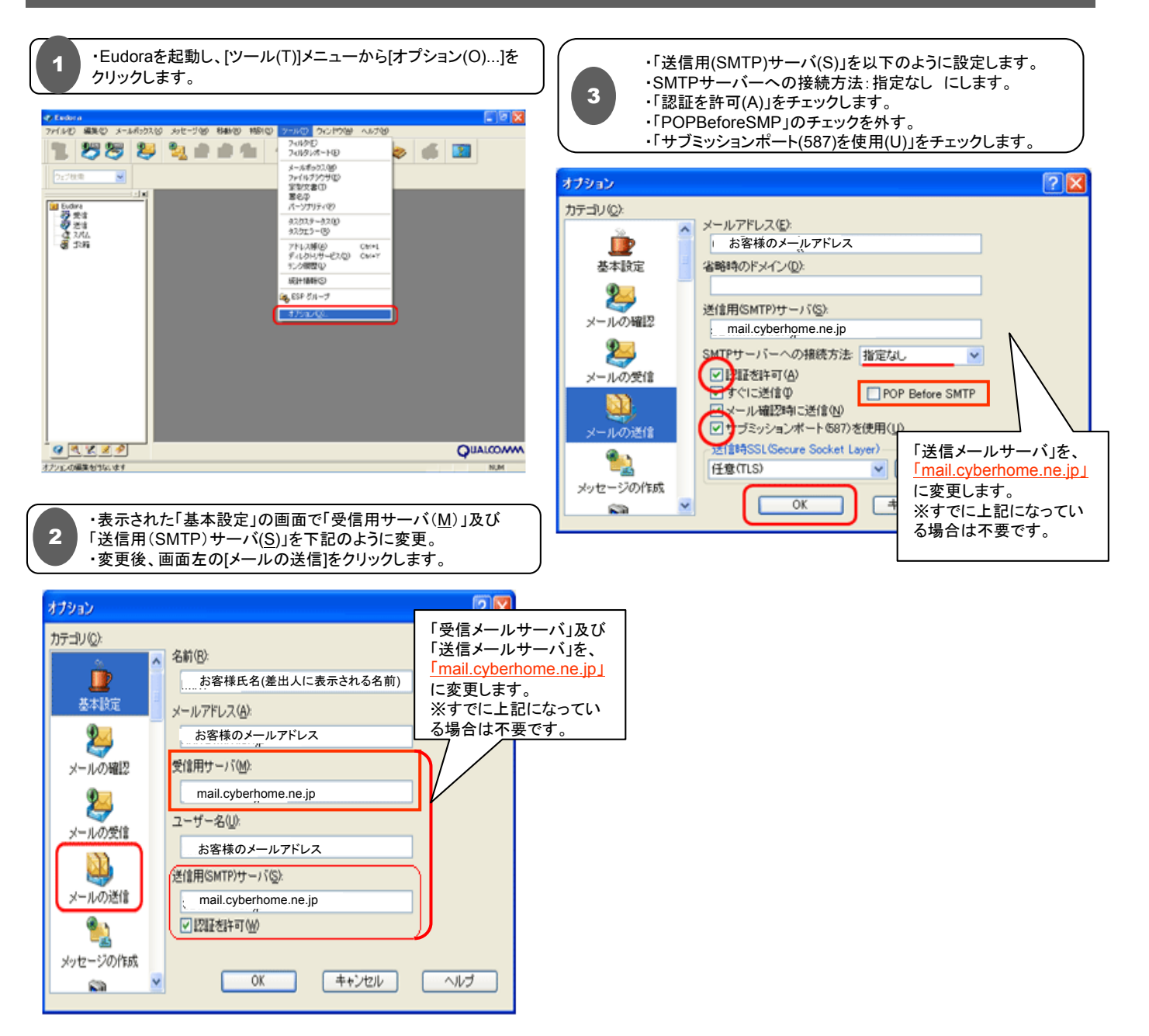